# Create a Custom Bridge Docker Network:

```
sudo docker network create -d bridge \

--subnet 192.168.0.0/24 \

-gateway 192.168.0.1 \

is_network;
```

Confirm it works: # Start the Alpine container, but this time we'll use our custom network. docker run \ --rm -it \ --name Alpine 20 \

```
--network is __network \
alpine sh;
```

```
# Ping the custom IP address we set up.
ping -c 3 192.168.0.2;
exit
```

Now we have a legit implementation of connecting to your Docker host over a custom network with a static IP address. Nice!

# Create MySQL container:

# # Create dir for database data

sudo mkdir –p /opt/mysql

## # Create MySQL container

```
sudo mkdir -p /home/Data/mysql 100
sudo docker run −d \
  --name MySQL 100 \
  --network is network \setminus
  --restart always \
  -e MYSQL ROOT PASSWORD= "Administrator2" \
  -v /home/Data/mysql 100:/var/lib/mysql \
  -p 8301:3306 \
  mysql;
mysql -u root -pAdministrator2 -h 192.168.1.20 -P 8301
sudo mkdir -p /home/Data/mysql 200
sudo docker run -d \setminus
  −−name MySQL 200 \
  --network is network \setminus
  --restart always \
  -e MYSQL ROOT PASSWORD= "Administrator2" \
  -v /home/Data/mysql 200:/var/lib/mysql \
  -p 8302:3306 \
  mysql;
```

```
mysql -u root -pAdministrator2 -h 192.168.1.20 -P 8302
```

ALTER USER 'root'@'localhost' IDENTIFIED WITH mysql\_native\_password BY 'Administrator2'; ALTER USER 'root'@'%' IDENTIFIED WITH mysql native password BY 'Administrator2';

SELECT host, user, plugin, authentication string FROM user ORDER BY user;

CREATE USER 'is \_\_derayo'@'localhost' IDENTIFIED BY 'Administrator2'; GRANT ALL PRIVILEGES ON \*.\* TO 'is \_\_derayo'@'localhost' WITH GRANT OPTION; CREATE USER 'is \_\_derayo'@'%' IDENTIFIED BY 'Administrator2'; GRANT ALL PRIVILEGES ON \*.\* TO 'is \_\_derayo'@'%' WITH GRANT OPTION;

ALTER USER 'is \_derayo'@'localhost' IDENTIFIED WITH mysql \_native \_password BY 'Administrator2'; ALTER USER 'is \_derayo'@'%' IDENTIFIED WITH mysql \_native \_password BY 'Administrator2';

SELECT host, user, plugin, authentication string FROM user ORDER BY user;

#### Create phpMyAdmin container:

```
# PMA_HOST is the IP or domain of the MySQL server,
# so we can use the MySQL container name as the domain
# cause the Docker network create the route as a DNS server.
sudo docker run -d \setminus
    --name phpmyadmin_100 \
    --network is_network \
    --restart always \
    -e PMA_HOST=MySQL_100 \
    -p 8303:80 \
    phpmyadmin/phpmyadmin;
sudo docker run -d ∖
    --name phpmyadmin_200 \
    --network is_network \
    --restart always \
    -e PMA_HOST=MySQL_200 \
    -p 8304:80 ∖
    phpmyadmin/phpmyadmin;
192.168.1.20:8303
192.168.1.20:8304
http://192.168.1.101:8303
sudo docker update --restart always MySQL_200;
sudo docker update --restart always phpmyadmin_200;
mysql -u root -pAdministrator2 -h 192.168.1.101 -P 8301
sudo -u postgres psql -d postgres -h 192.168.1.101 -p 8313;
```

```
Remove images from docker:
# - List images - #
sudo docker images;
sudo docker images -a;
# - Remove images - #
sudo docker rmi name1 name2;
# - List unused images - #
sudo docker images -f dangling=true
# - Remove unused images - #
sudo docker images purge;
Remove volumes from docker:
# - List volumes - #
sudo docker volume ls;
# - List unused volumes - #
sudo docker volume ls -f dangling=true;
# - Remove unused volumes - #
sudo docker volume prune;
# - Remove container with its volume - #
sudo docker rm -v ContainerName;
# - Remove unused data - #
sudo docker system prune;
# - Very important - #
sudo docker system prune -a --volumes;
# - Show docker disk usage - #
sudo docker system df;
# - Show system-wide information - #
sudo docker system info;
sudo docker --version;
sudo docker version;
sudo docker info;
# - Get real time events from the server - #
sudo docker system events;
```

Remove container from docker

```
# - List container - #
sudo docker ps;
sudo docker ps -a;
# - Stop container - #
```

sudo docker stop ContainerName;
# - Remove container - #

sudo docker rm ContainerName ContainerName;

### **Ubuntu Server Container**

```
# - Run Ubuntu image container - #
sudo docker run -d \
    --name UbuntuImg \
    --network is_network \
    --restart always \
    -it --entrypoint /bin/sh \
    -v /home/Data/UbuntuImg/Workspaces:/src \
    -p 8320:80 \
    ubuntu;
```

```
docker run \
    --name ubuntu \
    -e HOST_IP=$(ifconfig en0 | awk '/ *inet /{print $2}') \
    -v /home/Data/UbuntuImg/Workspaces:/src \
    -t -i \
    ubuntu /bin/bash;
```

```
sudo docker stop UbuntuImg;
sudo docker rm UbuntuImg;
sudo docker ps;
sudo docker ps -a;
sudo docker images;
sudo docker system df;
sudo docker system df -v;
# - Exec UbuntuImg console- #
apt update;
```

```
apt-get install -y curl;
apt-get update && apt-get install -y ubuntu-server;
```

# - How to create Docker Images with a Dockerfile: Nginx webserver - #

```
mkdir -p /home/Data/Docker/ImageBuild
cd /home/Data/Docker/ImageBuild
touch Dockerfile
vim Dockerfile
vim default
vim supervisord.conf
vim start.sh
chmod +x start.sh
sudo docker build -t nginx_image .
sudo docker images;
mkdir -p /home/Data/Docker/ImageBuild/Nginx/webroot
sudo docker run -d \setminus
    --name hakase ∖
    --network is_network \
    --restart always \setminus
    -v /home/Data/Docker/ImageBuild/Nginx/webroot:/var/www/html \
    -p 8322:80 \
    nginx_image;
sudo docker run -d ∖
    --name nWebServer1 \
    --network is_network \
    --restart always \setminus
    -v /home/Data/Docker/ImageBuild/Nginx/webroot:/var/www/html \
    -p 8322:80 \
    nginx_image;
sudo docker ps;
echo '<h1>Nginx and PHP-FPM 7 inside Docker Container</h1>' > webroot/index.html
curl 192.168.1.101:8322
curl -I 192.168.1.101:8322
echo '<?php phpinfo(); ?>' > webroot/info.php
http://192.168.1.101:8322/
http://192.168.1.101:8322/info.php
http://192.168.1.101:8322/info.php
sudo docker stop hakase;
```

sudo docker rm hakase;

# - Ubuntu Server Container - #

#### # - Dockerfile for Ubuntu Server - #

cd /home/Data/Docker/ImageBuild/uServer vim /home/Data/Docker/ImageBuild/uServer/Dockerfile

FROM ubuntu:16.04 ENV DEBIAN\_FRONTEND noninteractive RUN apt-get update && apt-get install -y ubuntu-server

sudo docker build -t ubuntu-server .

```
# - Run Ubuntu image container - #
sudo docker run -d \
    --name uServer \
    --network is_network \
    -restart always \
    -it --entrypoint /bin/sh \
    -v /home/Data/UbuntuImg/Workspaces:/src \
    -p 8323:80 \
    ubuntu-server;
```

# - Run Ubuntu image container - #

sudo docker login; sudo docker tag ubuntu-server isderayo/userver:v.0.01 sudo docker push isderayo/userver:v.0.01

sudo docker pull isderayo/userver:v.0.01

sudo docker save isderayo/userver > userver.tar

# - Stop/remove container - #
sudo docker stop uServer;
sudo docker rm uServer;

# - Remove images - #
sudo docker rmi ubuntu-server;
sudo docker rmi isderayo/userver:v.0.01;
sudo docker rmi isderayo/get-started:part1;

# - Pull my uServer image - #
sudo docker pull isderayo/userver:v.0.01

```
# - Run my uServer image - #
sudo docker run -d \
    --name uServer \
    --network is_network \
    --restart always \
    -it --entrypoint /bin/sh \
    -v /home/Data/UbuntuImg/Workspaces:/src \
    -p 8323:80 \
    isderayo/userver:v.0.01;
```

# - Configuring uServer image - #
apt install openssh-server;
passwd root;
apt-get install vsftpd;

vim /etc/vsftpd.conf
write\_enable=YES
local\_enable=YES

vim /etc/ftpusers
is\_derayo

service vsftpd restart;

vim /etc/ssh/sshd\_config
PermitRootLogin yes
PasswordAuthentication yes

service ssh restart;

# - Images list - #
sudo docker ps;

```
# - Edit webpage - #
vim /home/Data/Docker/uWebServer1/docker.html
```

# - Firefox - #
http://192.168.1.101:8324/

#### # - Setting up an Apache Container - #

```
sudo docker run -dit \
    --name aWebServer1 \
    --network is_network \
    --restart always \
    -v /home/Data/Docker/uWebServer1/:/usr/local/apache2/htdocs/ \
    -p 8324:80 \
    httpd:2.4;
```

#### # - Configuring Nginx WebServer image - #

```
sudo docker run -d --name docker-nginx -p 8385:80 nginx
sudo docker run -d \
    --name nWebServer2 \
    --network is_network \
    -restart always \
    -p 8385:80 \
    -v /home/Data/Docker/nWebServer2/html:/usr/share/nginx/html \
    nginx
```

```
sudo docker run -d \
    --name nWebServer2 \
    --network is_network \
    --restart always \
    -p 8385:80 \
    -v /home/Data/Docker/nWebServer2/:/usr/share/nginx/html \
    nginx;
```

### # - Using your own Nginx configuration file - #

```
cd /home/Data/Docker/nWebServer2/
sudo docker cp nWebServer2:/etc/nginx/conf.d/default.conf default.conf
```

```
sudo docker stop nWebServer2;
sudo docker run -d \
    --name nWebServer2 \
    --network is_network \
    --restart always \
    -p 8385:80 \
    -v /home/Data/Docker/nWebServer2/html:/usr/share/nginx/html \
    -v /home/Data/Docker/nWebServer2/default.conf:/etc/nginx/conf.d/default.conf \
    nginx;
```

```
# - Restart Nginx container after modifying default.conf file - #
sudo docker restart nWebServer2;
```